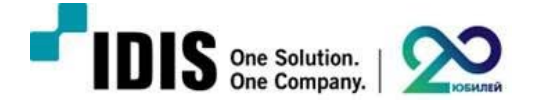

## Инструкция

по активации функции баланса нагрузок сервиса стриминга в IDIS Solution Suite

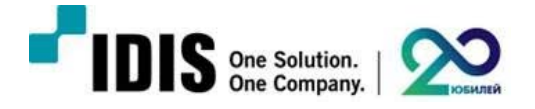

## Настройки на сервере, где установлен дополнительный сервис стриминга

1. Откройте диспетчер служб IDIS Solution Suite в раскрывающемся меню в правом нижнем углу экрана

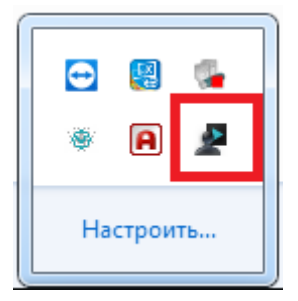

2. Откройте опции сервера в диспетчере служб IDIS Solution Suite

| 🖄 Диспетч | ер службы IDIS Solution Suit | e         |             | _ = ×            |
|-----------|------------------------------|-----------|-------------|------------------|
| Операция  | Опция файл событий           |           |             |                  |
|           | Опция сервера                |           |             |                  |
|           | Опция службы                 | Состояние | Загрузка ЦП | пользование памя |
| Служ      | ба поточной передачи         | Работает  | 0 %         | 13744 KB         |
|           |                              |           |             |                  |
|           |                              |           |             |                  |
|           |                              |           |             |                  |
|           |                              |           |             |                  |
|           |                              |           |             |                  |
|           |                              |           |             |                  |
|           |                              |           |             |                  |

3. Введите IP адрес сервера, на котором установлен сервис администрирования

| Опция серве | ра       |                        |          |    | x        |
|-------------|----------|------------------------|----------|----|----------|
| Параметры   | Компоне  | ент Watchdog Настройка | FEN      |    | <u>.</u> |
| Служба ад   | министри | рования/Служба федерац | ии Адрес |    |          |
|             | Адрес :  | 10.0.0.14              |          |    |          |
|             | Порт :   | 11001                  |          |    |          |
|             |          |                        |          | ок | Отмена   |

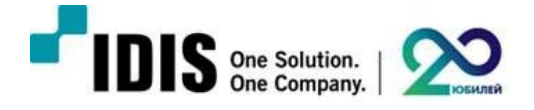

## Настройки на сервере, где установлен сервис администрирования

1. Зайдите в настройки IDIS Solution Suite и нажмите кнопку добавить сервис

| 🔅 Наст | ройка IDIS Solution Suite - admin(10.0.          | .0.14)            |          | _ 🗆 ×                      |
|--------|--------------------------------------------------|-------------------|----------|----------------------------|
|        | Горужба Служба                                   | i 🖉               |          |                            |
|        | 🗘 🗗 🔁                                            |                   |          | P.                         |
|        | Имя                                              | Адрес             | Описание | Состояние                  |
|        | 👻 Служба записи                                  |                   |          |                            |
|        | 🔃 Служба записи                                  | 10.0.0.14:11002   |          | В СЕТИ(ДЕМО: 15 осталос    |
|        | <ul> <li>Служба поточной передачи</li> </ul>     |                   |          |                            |
|        | Служба поточной передачи                         | / 10.0.0.14:11013 |          | В СЕТИ(ДЕМО: 18 осталос    |
|        | <ul> <li>Служба анализа видеоматериал</li> </ul> |                   |          |                            |
|        | Служоа анализа видеомат                          | . 10.0.0.14:11007 |          | В СЕТИ(ДЕМО: 15 осталос    |
|        | Служоа мониторинга                               | 10.0.0.14:11004   |          | B CETW/JEMO: 18 octanoc    |
|        |                                                  | 10.0.0.14.11004   |          | B CETVIQENIO. TO OCTAVIOL. |
|        |                                                  |                   |          |                            |
|        |                                                  |                   |          |                            |
|        |                                                  |                   |          |                            |
|        |                                                  |                   |          |                            |
|        |                                                  |                   |          |                            |
|        |                                                  |                   |          |                            |
|        |                                                  |                   |          |                            |
|        |                                                  |                   |          |                            |
|        |                                                  |                   |          |                            |
|        | + - 7                                            |                   |          |                            |
|        |                                                  |                   |          |                            |
|        |                                                  |                   |          |                            |
|        |                                                  |                   |          |                            |

2. В этом меню отобразятся доступные для добавления сервисы

| Se | rvice Registration |                      |                     | x      |
|----|--------------------|----------------------|---------------------|--------|
|    |                    |                      | P,                  |        |
|    | Name 💎             | Туре                 | Add                 | ress   |
|    | Streaming Fa       | Streaming Failover S | 172 17 10 102 11013 |        |
|    | 🔲 🗐 🕽 Streaming Se | Streaming Service    | 172.17.10.102:11003 |        |
|    | Streaming Se       | Streaming Service    | 172.17.10.101:11003 |        |
|    | Video Wall T       | Video Wall Failover  | 172.17.10.102.11000 |        |
|    |                    |                      |                     |        |
|    |                    |                      |                     |        |
|    |                    |                      |                     |        |
|    |                    |                      |                     |        |
|    |                    |                      |                     |        |
|    |                    |                      |                     |        |
|    |                    |                      |                     |        |
|    |                    |                      |                     |        |
|    |                    |                      |                     |        |
|    |                    |                      |                     |        |
|    |                    |                      | OK                  | Cancel |

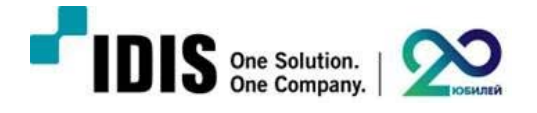

3. После добавления дополнительного сервиса стриминга он отобразиться в списке

| ¥ "U "U                               |                             |             |             | P.      |    |
|---------------------------------------|-----------------------------|-------------|-------------|---------|----|
| Nan                                   | ne                          | Address     | Description | Stati   | JS |
| <ul> <li>Administration Fi</li> </ul> | ailover Service             |             |             |         |    |
| Administra                            | tion Failover Serv 172.17.1 | 0.102:11001 |             | ONLINE  |    |
| <ul> <li>Recording Servic</li> </ul>  | e                           |             |             |         |    |
| Recording                             | Service 172.17.1            | 0.100:11002 |             | ONLINE  |    |
| <ul> <li>Redundant Record</li> </ul>  | rding Service               |             |             |         |    |
| 🛓 Redundant                           | Recording Servi. 172.17.1   | 0.102:11002 |             | ONLINE  |    |
| <ul> <li>Streaming Servic</li> </ul>  | e                           |             |             |         |    |
| Streaming                             | Service 172.17.1            | 0.100:11003 |             | ONLINE  |    |
| 📄) Streaming                          | Service(2) 172.17.1         | 0.102:11003 |             | ONLINE  |    |
| <ul> <li>Streaming Failov</li> </ul>  | er Service                  |             |             |         |    |
| 🕞 Streaming                           | Failover Service 172.17.1   | 0.102:11013 |             | OFFLINE |    |
| <ul> <li>Monitoring Servi</li> </ul>  | ce                          |             |             |         |    |
| 🔮 Monitoring                          | Service 172.17.1            | 0.100:11004 |             | ONLINE  |    |
| <ul> <li>Monitoring Failo</li> </ul>  | ver Service                 |             |             |         |    |
| 2                                     |                             |             |             |         |    |

4. Дважды кликните на строку сервиса, чтобы зайти меню настроек

| Solution Suite Setup - admin(127.0.0.               | ))                  |             |         |   |
|-----------------------------------------------------|---------------------|-------------|---------|---|
| Service                                             | i 🖉                 |             |         |   |
| 🌣 🖯 🚽                                               |                     |             | P.      | 2 |
| Name                                                | Address             | Description | Status  |   |
| <ul> <li>Administration Failover Service</li> </ul> |                     |             |         |   |
| Administration Failover Serv                        | 172.17.10.102:11001 |             | ONLINE  |   |
|                                                     |                     |             |         |   |
| Recording Service                                   | 172.17.10.100:11002 |             | ONLINE  |   |
| <ul> <li>Redundant Recording Service</li> </ul>     |                     |             |         |   |
| 🛓 Redundant Recording Servi                         | 172.17.10.102:11002 |             | ONLINE  |   |
| <ul> <li>Streaming Service</li> </ul>               |                     |             |         |   |
| Streaming Service                                   | 172.17.10.100:11003 |             | ONLINE  |   |
| , Streaming Service(2)                              | 172.17.10.102:11003 |             | ONLINE  |   |
| ✓ Streaming Failover Service                        | Нажмите дважды      |             |         |   |
| Streaming Failover Service                          | 172.17.10.102:11013 |             | OFFLINE |   |
| - Monitoring Service                                |                     |             |         |   |
| 😫 Monitoring Service                                | 172.17.10.100:11004 |             | ONLINE  |   |
| <ul> <li>Monitoring Failover Service</li> </ul>     |                     |             |         |   |
| Aconitoring Failover Service                        | 172.17.10.102:11004 |             | ONLINE  |   |
|                                                     |                     |             |         |   |
|                                                     |                     |             |         |   |
|                                                     |                     |             |         |   |
| + - 7                                               |                     |             |         |   |
| + - 0                                               |                     |             |         |   |

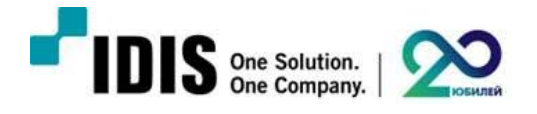

5. Зайдите во вкладку Настройки и выберите пункт «Используется» в строке Распределение нагрузки

| Настро | ойка Служба поточной передачи - Служб                    | а поточной передачи                                                                                                    |                      | x  |
|--------|----------------------------------------------------------|----------------------------------------------------------------------------------------------------|----------------------|----|
| Инфо   | омация Настройки                                         |                                                                                                    |                      |    |
| νιηφοι |                                                          |                                                                                                    |                      |    |
|        | ρ,                                                       | Распределение нагрузки                                                                                                    | не используеться 🗸   |    |
|        | Сайт                                                     | Производительность                                                                                                    | Состояние            |    |
|        | ) Служба поточной передачи ) Служба поточной передачи(2) | CPU 25%, 0,0ips(In:0,0 Out0,0), 0KBps(In:0 Out0), Device Numbers: 0<br>CPU 25%, 0,0ips(In:0,0 Out0,0), 0KBps(In:0 Out0), Device Numbers: 0 | В СЕТИ<br>В СЕТИ     | U  |
|        |                                                          |                                                                                                    |                      |    |
|        |                                                          |                                                                                                    |                      | U  |
|        |                                                          |                                                                                                    |                      | U  |
|        |                                                          |                                                                                                    |                      |    |
|        |                                                          |                                                                                                    |                      | U  |
|        |                                                          |                                                                                                    |                      | U  |
|        | Обновить                                                 |                                                                                                    | Настройка устройства |    |
|        |                                                          |                                                                                                    | Закры                | ть |

6. После активации функции Распределение нагрузок вам потребуется добавить подключенные к системе устройства, и они будут автоматически распределены между сервисами.

| reaming Service Setup - Streaming Servic | e                                                                     |                  |       |
|------------------------------------------|-----------------------------------------------------------------------|------------------|-------|
| Colum                                    |                                                                       |                  |       |
| formation Setup                          |                                                                       |                  |       |
|                                          |                                                                       | _                |       |
| P,                                       | Load Balancing                                                        | : Use            | ~     |
| Site                                     | Performance                                                           | Status           |       |
| Streaming Service                        | CPU 41%, 0.0ips(In:0.0 Out:0.0), 0KBps(In:0 Out:0), Device Numbers: 4 | ONLINE           |       |
| AXIS P3367                               |                                                                       | Disconnected(13) |       |
| <pre>no name&gt;</pre>                   |                                                                       | Disconnected(13) |       |
| 🖬 <no name=""></no>                      |                                                                       | Disconnected     |       |
| I <no name=""></no>                      |                                                                       | Connected        |       |
| ✓ ■) Streaming Service(2)                | CPU 37%, 0.0ips(In:0.0 Out:0.0), 0KBps(In:0 Out:0), Device Numbers: 3 | ONLINE           |       |
| <pre>no name&gt;</pre>                   |                                                                       | Connecting       | _     |
| DC-Y1513                                 |                                                                       | Connected        |       |
| == <no name=""></no>                     |                                                                       | Connecting       | _     |
|                                          |                                                                       | -                |       |
|                                          |                                                                       |                  |       |
|                                          |                                                                       |                  |       |
|                                          |                                                                       |                  |       |
|                                          |                                                                       |                  |       |
|                                          |                                                                       |                  | _     |
|                                          |                                                                       |                  |       |
|                                          |                                                                       |                  | _     |
|                                          |                                                                       |                  | _     |
|                                          |                                                                       |                  | _     |
|                                          |                                                                       |                  |       |
|                                          |                                                                       |                  | _     |
|                                          |                                                                       |                  |       |
|                                          |                                                                       |                  | _     |
| Refresh                                  |                                                                       | Device Set       | un    |
|                                          |                                                                       |                  |       |
|                                          |                                                                       |                  |       |
|                                          |                                                                       |                  |       |
|                                          |                                                                       |                  | Close |